# **3. OEKO-TEX® MADE IN GREEN** Article Definition

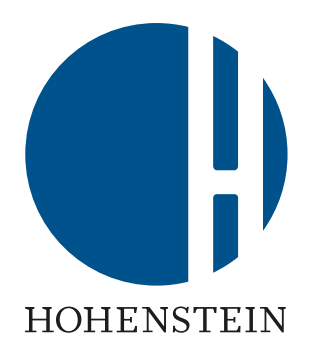

#### Label Owners

3.1 Create article
3.2 View article details and status
3.3 Create article component
3.4 Add new component
3.5 Add existing component
3.6 Add MIG label as component
3.7 Request component
confirmation

3.8 Define weight of article component
3.9 Copy article
3.10 View Defined Articles
3.11 Archive article
3.12 Define product line

#### Suppliers

<u>3.13 Supplier component</u>
<u>confirmation</u>
<u>3.14 Create indirect</u>
<u>component</u>
<u>3.15 Request indirect</u>
<u>component confirmation</u>

#### 3.1 Create Article

- A. Login into <u>myOEKO-TEX®</u>
- B. Click on company name to navigate to product menu
- C. Click 'MADE IN GREEN'
- D. Click 'Articles / Requests' tab
- E. Click '+ Add Article'

|                                 | B             | ettina Brand / | \G ▼   |         |               |              |
|---------------------------------|---------------|----------------|--------|---------|---------------|--------------|
| MADE IN GREEN                   | STANDARD 100  | LEATHER STAND  | DARD   | STeP    | DETOX TO ZERO | ECO PASSPORT |
| D<br>Articles / Red<br>Articles | quests Labels | Product lines  | Alerts | 6       |               |              |
| Article nar                     | me            |                |        | Article | number        |              |
| Articles / R                    | equests Labek | s Product line | es A   | lerts   |               |              |

New Article

Back

| Definition                                                |                                                                                                   |     |   |
|-----------------------------------------------------------|---------------------------------------------------------------------------------------------------|-----|---|
| Article nome *                                            | Al                                                                                                | f   | 0 |
| Article name                                              |                                                                                                   | i,  | - |
| Article number *                                          | Number                                                                                            |     | 0 |
| Article internal remark                                   | Article internal remark                                                                           |     | 0 |
| EAN/barcode                                               | EAN/barcode                                                                                       | _// |   |
| STANDARD 100 or<br>LEATHER STANDARD<br>certificate number |                                                                                                   | ~   | 0 |
| Article Description *                                     | Article Description                                                                               | 11  | 0 |
| Product line                                              | Please select                                                                                     |     |   |
| Classification *                                          | Please select                                                                                     |     | ~ |
| Materials *                                               | Please select                                                                                     |     |   |
| Please indicate in which<br>If the article is raw/greige  | colors your article is offered by clicking on "please select".<br>e, please tick the box instead. |     |   |
| Colors                                                    | Please select                                                                                     |     |   |
| Raw/greige                                                |                                                                                                   |     |   |

### **3.1.1 Define New Article**

Info entered in this section defines the label's display on oeko-tex.com <u>Label Check</u> (i.e., article name, number, description, colors)

- Fields marked with \* are mandatory
- Rules for data completion are listed in the <u>MADE IN GREEN</u> <u>Standard</u> (chapter 4.3.3)
- Click the "?" for details about the field and requirements

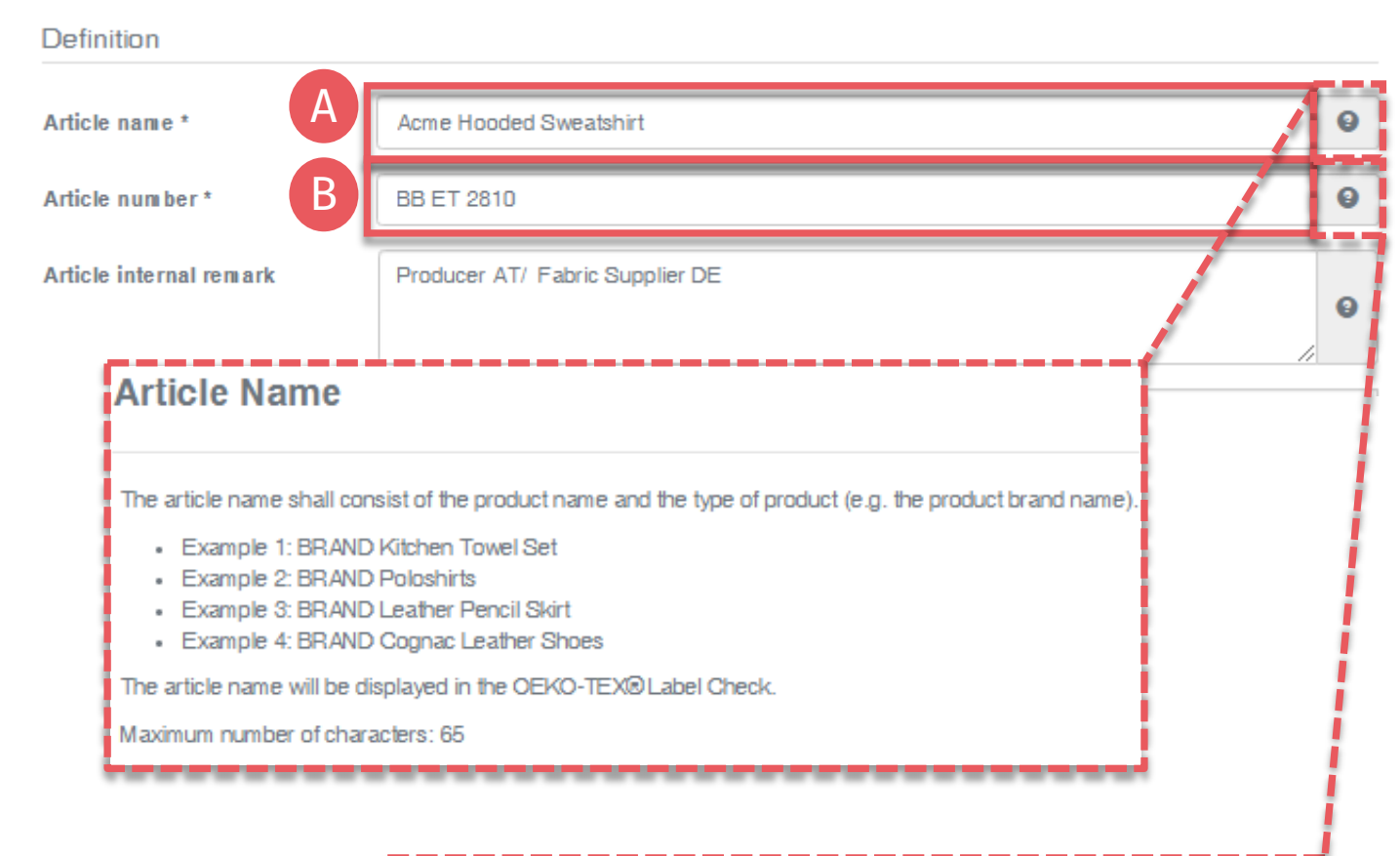

#### **Article Number**

Please specify the number for identification of your article on the oeko-tex.com Label Check and within the myOEKO-TEX® platform.

Maximum number of characters: 65

#### **3.1.2 Define Article Details**

A. Article name Must include product name and type – max 65 characters (e.g., "Acme Hooded Sweatshirt")

#### B. Article number For further ID on Label Check and within the myOEKO-TEX® platform – max 65 characters

(e.g., the product style number)

#### Definition 0 Article name \* Acme Hooded Sweatshirt 0 Article number \* BB ET 2810 Producer AT/ Fabric Supplier DE Article internal remark 0 D 919191919111 EAN/barcode E TESTCERT-2-Betti0 0 STANDARD 100 or LEATHER STANDARD Certification: STANDARD 100 by OEKO-TEX® certificate number Scope:

Women's hooded sweatshirt made of cotton/ polyester brushed fleece, piece-dyed produced by using materials certified according to OEKO-TEX® STANDARD 100.

#### Article internal remark

The field can be used to characterize the article by an internal code or information. For example, by specifying the manufacturer code (producer's identification), articles with the same article number but different supply chains and MADE IN GREEN product IDs can be distinguished within the myOEKO-TEX® platform.

The information from the internal remark field will not be displayed in the OEKO-TEX® Label Check.

Maximum number of characters: no limit

### 3.1.2 Define Article Details (cont'd)

C. Article internal remark Specify the manufacturer's code (e.g., producer's id) - to distinguish, within the myOEKO-TEX® platform, articles with the same article number but different supply chains and MADE IN GREEN IDs

#### D. EAN / SKU / ID

Code should uniquely identify the product for buyers and consumers

E. Select your relevant OEKO-TEX® STANDARD 100 or LEATHER STANDARD certificate number, if available

#### Definition

| Article name *                                                                                                    | Acme Hooded Sweatshirt                                                                                                    | 0       |
|----------------------------------------------------------------------------------------------------|----------------------------------------------------------------------------------------------------|---------|
| Article number *                                                                                                    | BB ET 2810                                                                                                    | 8       |
| Article internal remark                                                                                                    | Producer AT/ Fabric Supplier DE                                                                                                    | 8       |
| EAN/barco de                                                                                                    | 919191919111                                                                                                    |         |
| STANDARD 100 or<br>LEATHER STANDARD<br>certificate num ber                                                                                                 | TESTCER T-2-Betti0         Certification: STANDARD 100 by OEKO-TEX®         Scope:         Women's hooded sweatshirt made of cotton/ polyester brushed fleece, piece-dyed produced by a materials certified according to OEKO-TEX® STANDARD 100.                                                                                                    | using   |
| Article Description *                                                                                                    | Women's hooded sweatshirt made of cotton/ polyester fleece knitted fabric, piece-dyed, brushed, available in several colors and sizes.                                                                                                    | 0       |
| Article Description sh<br>fiber contents, dyeing, fir<br>• Example 1: Moder<br>• Example 2: Leather<br>The article description, n<br>Maximum number of cha | eall consist of the material composition and any other important product description (e.g.,<br>ishing and / or printing processes).<br>In fit polo shirts for men made of 100% cotton jersey fabric.<br>In skirt made of 100% suede leather produced from lambskin.<br>In mumber and colors will be displayed in the OEKO-TEX® Label Check.<br>In aracters: no limit | a a a a |
| 1                                                                                                    |                                                                                                    |         |

## 3.1.2 Define Article Details (cont'd)

- **F.** Article Description
  - Must include material composition and any other important product details (e.g., fiber contents, specific method of dyeing, finishing and/or printing processes)
  - The article description should be an excerpt from the STANDARD 100 certificate scope, under which this product was tested for harmful substances
  - Do NOT repeat the information from the 'Article name' field
  - The article description should be written as a full sentence

| Product line                                                                                 | Please select                                                                                        | ~ |
|----------------------------------------------------------------------------------------------|----------------------------------------------------------------------------------------------------|---|
| Classification *                                                                             | End-user, ready made goods                                                                           | ~ |
| Category *                                                                                   | Glothing                                                                                             | ~ |
| Product type *                                                                               | T-shirts, sweat shirts                                                                               | ~ |
| Usage                                                                                        | × Ladies                                                                                             |   |
| Materials *                                                                                  | Cotton × Polyester                                                                                   |   |
|                                                                                              |                                                                                                    |   |
| Please indicate in which<br>If the article is raw/greig                                      | n colors your article is offered by clicking on "please select".<br>ge, please tick the box instead. |   |
| Please indicate in which<br>If the article is raw/greig<br>Colors                            | a colors your article is offered by clicking on "please select".<br>ge, please tick the box instead. |   |
| Please indicate in which<br>If the article is raw/greig<br>Colors<br>Raw/greige              | n colors your article is offered by clicking on "please select".<br>ge, please tick the box instead. |   |
| Please indicate in which<br>If the article is raw/greig<br>Colors<br>Raw/greige<br>Veights A | n colors your article is offered by clicking on "please select".<br>ge, please tick the box instead. |   |

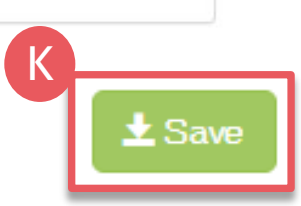

## 3.1.2 Define Article Details (cont'd)

- G. Select product classification, including category and product type (e.g., finished or semi-finished product)
- H. Select article material (e.g., fiber contents)
- Select specific article colors (e.g., dyed article)
   or - tick 'Raw/greige'
- J. Check public information (Article name, number, description and colors). Blanks will be missing from oeko-tex.com <u>Label Check</u>
- K. Click 'Save'

### 3.2 View Article Details and Status

- A. Go to 'MADE IN GREEN'
   > 'Articles / Requests' tab to view article list
- B. Click on article name for details
- C. In 'Article Details', orange supply chain status means the defined supply chain for this article does NOT fulfil the basic MADE IN GREEN criteria
- Production facilities must <u>add at least 3</u>
   <u>components of finished products or 1</u>
   <u>component of semi-finished products</u>
   to fulfill the supply chain transparency
   requirement (see chapter 3.3)

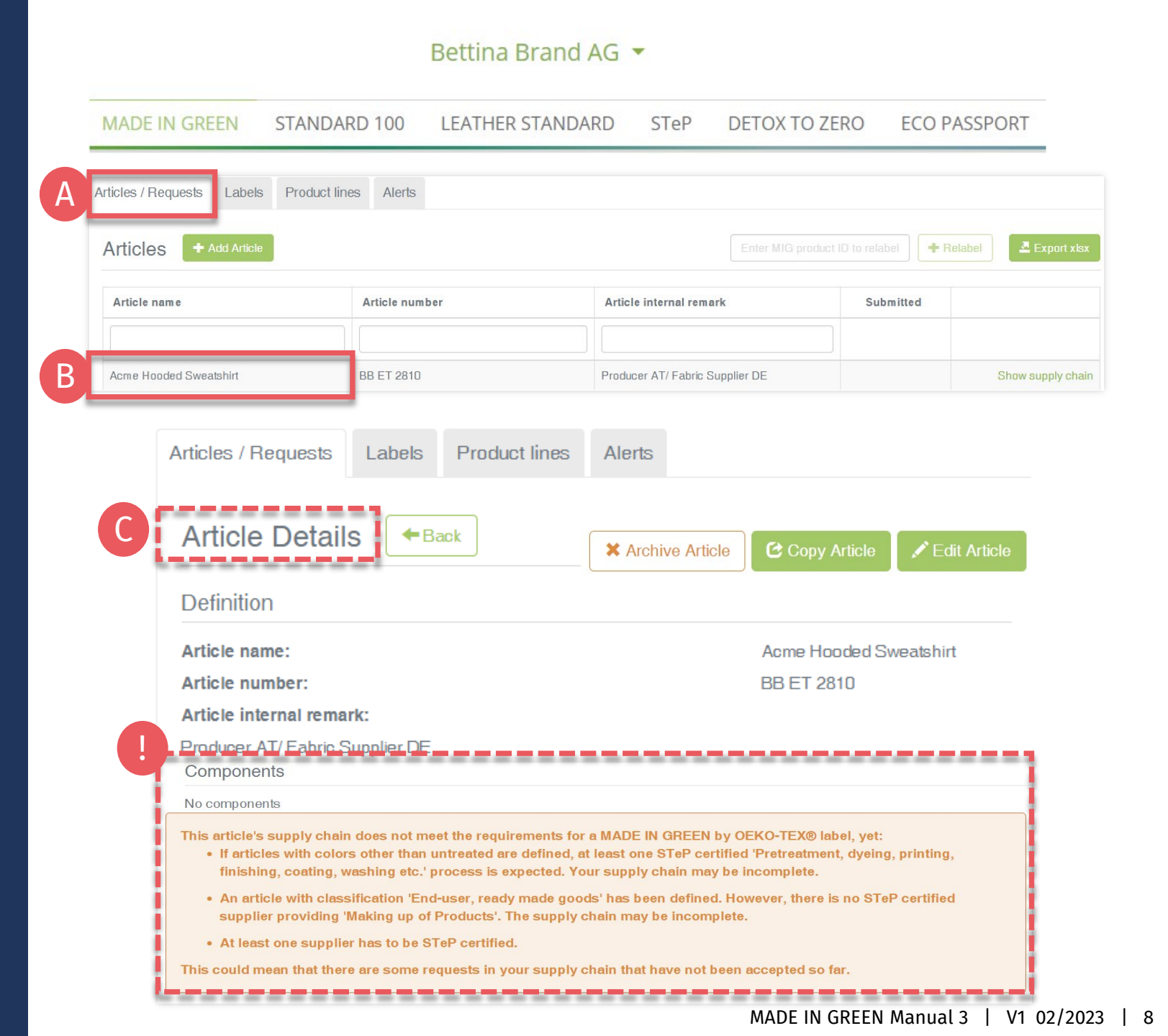

## 3.3 Create Article Component

- A. In article details, click 'Edit Article'
- B. Create article component via 3 options:
  - 1. '+ Add component' (preferred)
  - 2. '+Add existing component'
  - 3. '+Add MIG label as component'

| Articles + Add Article                                                                                                    |                                                                |                                  | product ID to relabel | Relabel 🖉 Export xls |
|----------------------------------------------------------------------------------------------------|----------------------------------------------------------------|----------------------------------|-----------------------|----------------------|
| Article name                                                                                                    | Article number                                                 | Article internal remark          | Submitted             |                      |
|                                                                                                    | -                                                              |                                  |                       |                      |
|                                                                                                    |                                                                | Deadline AT/ Eablin Consultan DE |                       |                      |
| Acme Hooded Sweatshirt          Articles / Requests       L         Article Details                                          | BB ET 2810<br>abels Product lines Aler<br>Back<br>X Archive Ar | ticle Copy Article               | Edit Article          | Show supply cha      |
| Acme Hooded Sweatshirt Articles / Requests L Article Details Components                                                      | BB ET 2810<br>abels Product lines Alex<br>Back<br>X Archive Ar | ticle Copy Article               | Edit Article          | Show supply cha      |
| Acme Hooded Sweatshirt          Articles / Requests       L         Article Details         Components         No components | BB ET 2810                                                     | ticle Copy Article               | Edit Article          | Show supply cha      |
| Acme Hooded Sweatshirt          Articles / Requests       L         Article Details         Components         No components | BB ET 2810<br>abels Product lines Alen<br>Back<br>X Archive Ar | ticle Copy Article               | Edit Article          | Show supply cha      |

Bettina Brand AG -

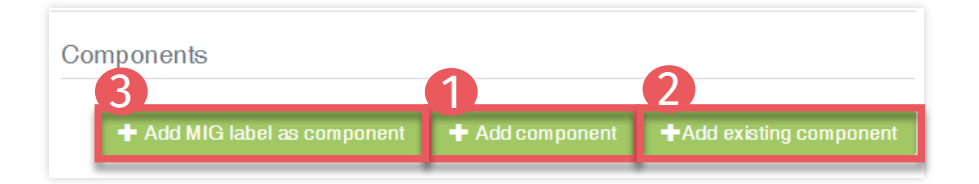

### **3.3.1 Create Article Component** -Options

#### **1. '+ Add component'** – 2 Options

- Add a new component and details
  - Use if new component details are different from article details and may need individual editing in future
  - You can specify all details of the component (all fields are blank)
- <u>Reuse a previous component</u>
  - For already defined components <6 months old
  - Use only if component definition will NOT change when used in articles and reused components will NOT need individual editing in future

#### 2. <u>'+Add existing component'</u>

- Use if new component details are similar to the article details
- You can update or enter further component details

#### 3. <u>'+Add MIG label as component'</u>

- Use if new component details are similar to the supplier's label details
- You can update or enter further component details

#### 3.4 Add Component -New

- 1. Within 'Edit Article' section, click '+Add component'
- A. Select the supplier of this new component from your supplier list (connected previously)
- B. Enter 'Component name'
- C. Enter 'Component number'. Specify the number provided by your supplier (e.g., order/ delivery number) so they can identify the supplied component and confirm the component request
- D. Select relevant OEKO-TEX® STANDARD 100 or LEATHER STANDARD certificate, if available
- E. Enter 'Component Description'

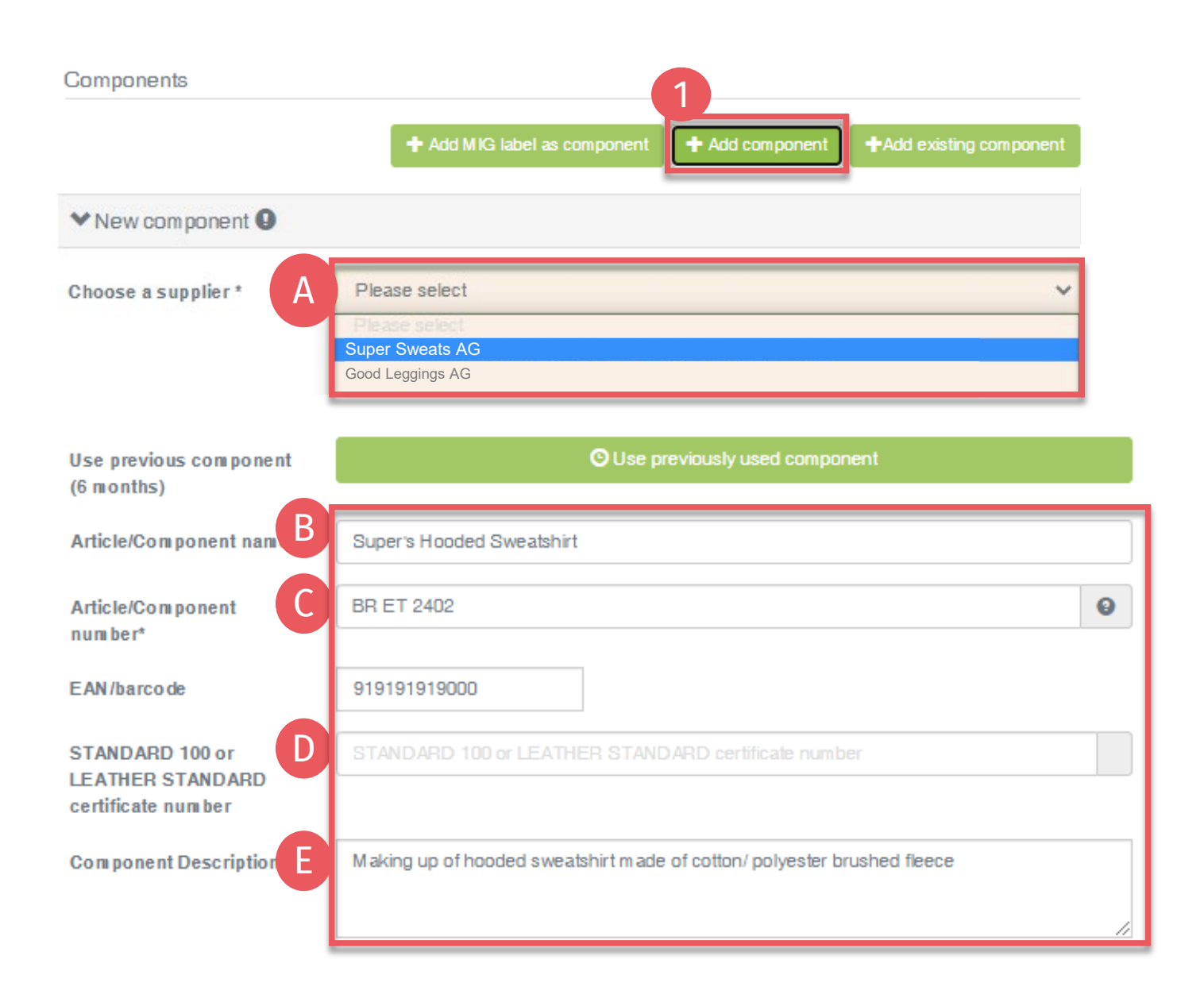

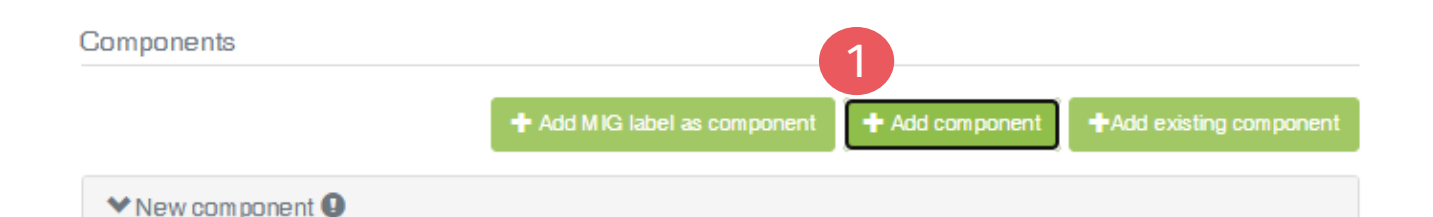

| Classification * | End-user, ready made goods | ~ |
|------------------|----------------------------|---|
| Category *       | Clothing                   | ~ |
| Product type *   | T-shirts, sweat shirts     | ~ |
| Usage            | × Ladies                   |   |
| Materials *      | G * Cotton * Polyester     |   |
|                  |                            |   |

Please indicate in which colors your article is offered by clicking on "please select". If the article is raw/greige, please tick the box instead.

Colors

Raw/gr

| H Pure white<br>Pastel blue<br>Light pink | Pure white     Pastel blue     Light pink           | H Pure white<br>Pastel blue<br>Light pink<br>D |     | C. |   |             |     |
|-------------------------------------------|-----------------------------------------------------|------------------------------------------------|-----|----|---|-------------|-----|
| Pastel blue     Light pink                | <ul> <li>Pastel blue</li> <li>Light pink</li> </ul> | Pastel blue     Light pink                     |     |    | × | Pure white  |     |
| Light pink 🖍                              | X Light pink                                        | Light pink 💉                                   | U U | 6  | × | Pastel blue | a 🎤 |
|                                           |                                                     |                                                |     |    | × | Light pink  | 1   |
|                                           |                                                     |                                                |     | _  |   |             |     |
|                                           |                                                     |                                                |     |    |   |             |     |

# 3.4.1 Add Component - New (Cont'd)

- F. Enter component classification including category and product type (e.g., finished or semi-finished product)
- G. Select component material (e.g., fiber contents)
- H. Select component colors (e.g., dyed article) - or - tick 'Raw/greige'
- Click 'Save' If 'Save' is not active, there are one or more mandatory component definition fields missing

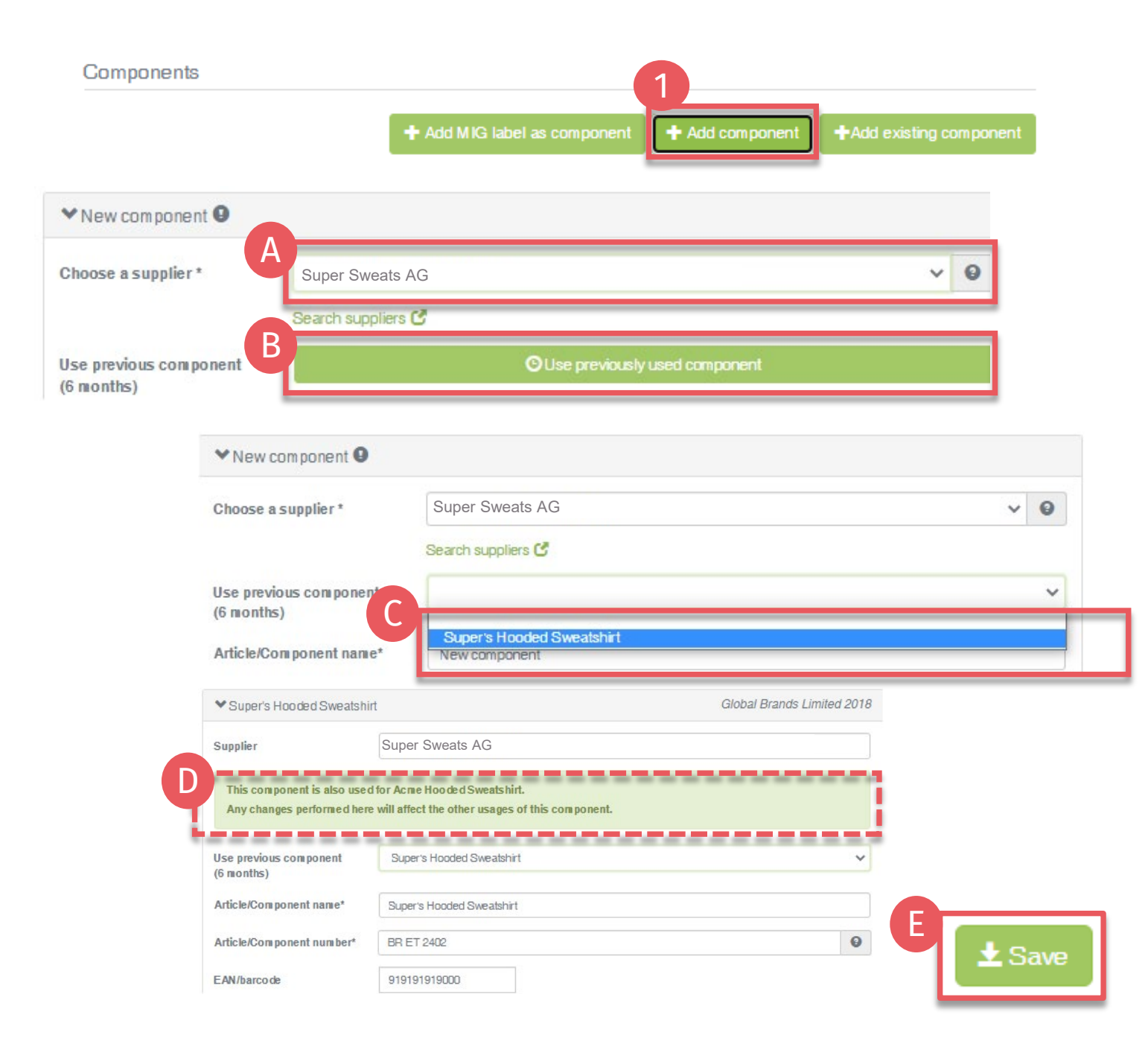

# 3.4.1 Add Component -Reuse Component

- 1. Within 'Edit Article' section, click '+Add component'
- A. Select the supplier (of the component that will be reused) from your supplier list (connected previously)
- B. Click 'Use previously used component'
- C. Select the relevant component name intended to be reused
- D. Note: Status changes and edits to reused components are automatically reflected in ALL connected article definitions. It is NOT possible to edit reused components individually
- E. Click 'Save'

#### **3.5 Add Existing Component**

2. Within 'Edit Article' section, click '+Add existing component'

> This option can be used if new component details are similar to the article details. You can update or enter further component details.

- A. Select the supplier of this new component from your supplier list (connected previously)
- B. Certain component details are automatically pre-filled with data from existing article

(\*mandatory information)

| umponents                                                 | 2                                                                                                    |      |
|-----------------------------------------------------------|----------------------------------------------------------------------------------------------------|------|
|                                                           | + Add MIG label as component + Add component + Add existing comp                                                                          | pone |
| ✓ Acme Hooded Sweatsh                                     | irt O                                                                                                    |      |
| Choose a supplier *                                       | Please select 🗸                                                                                                    | θ    |
|                                                           | Search suppliers 🕑                                                                                                    |      |
| Use previous component<br>(6 months)                      | OUse previously used component                                                                                                    |      |
| Article/Component nan                                     | Acme Hooded Sweatshirt                                                                                                    |      |
| Article/Component<br>number*                              | BB ET 2810                                                                                                    | 0    |
| E AN /barco de                                            | 919191919111                                                                                                    |      |
| STANDARD 100 or<br>LEATHER STANDARD<br>certificate number | TESTCERT-2-Betti0                                                                                                    |      |
| Component Description                                     | Women's hooded sweatshirt made of cotton/ polyester fleece knitted fabric, piece-dyed,<br>brushed, available in several colors and sizes. |      |
| Classification *                                          | End-user, ready made goods                                                                                                    | ~    |
| Category *                                                | Clothing                                                                                                    | ~    |
| Product type *                                            | T-shirts, sweat shirts                                                                                                    | ~    |
| Usage                                                     | × Ladies                                                                                                    |      |

| ✓ Acme Hooded Sweats                                           | hirt                                                     |                                                                                                   |
|----------------------------------------------------------------|----------------------------------------------------------|---------------------------------------------------------------------------------------------------|
| Choose a supplier *                                            | Super Sweats AG                                          | C<br>Super's Hopded Sweatshirt                                                                    |
|                                                                | Search suppliers C                                       |                                                                                                   |
| Use previous component<br>(6 months)                           |                                                          | BR ET 2402                                                                                        |
| Article/Component name*                                        | Acme Hooded Swea                                         | 9191919000                                                                                        |
| Article/Component<br>number*                                   | BB ET 2810                                               |                                                                                                   |
| EAN /barco de                                                  | 919191919111                                             | TESTCERT-2-Betti1                                                                                 |
| STANDARD 100 or<br>LEATHER STANDARD<br>certificate number      | TESTCERT-2-Betti                                         | Making up of hooded sweatshirt made of cotton/ polyester brushed fleece                           |
| Component Description                                          | Women's hooded sw<br>brushed, available in               | eatshirt make on ConDru poryester fleeCe Kimiteo faorie, DieCe dyed,<br>several colors and sizes. |
| Classification *                                               | End-user, ready mar                                      | de goods 🗸                                                                                        |
| Category *                                                     | Clothing                                                 | ~                                                                                                 |
| Product type *                                                 | T-shirts, sweat shirts                                   | •                                                                                                 |
| Usage                                                          | × Ladies                                                 |                                                                                                   |
| Materials *                                                    | × Polyester × Cott                                       |                                                                                                   |
| Please indicate in which co<br>If the article is raw/greige, p | lors your article is offere<br>lease tick the box instea | ed by clicking on "please select".                                                                |
| 0.1                                                            |                                                          |                                                                                                   |
| Colors                                                         | × Pure                                                   | e white 🦯                                                                                         |

# 3.5.1 Add Existing Component (Cont'd)

- C. If necessary, update the component info pulled from the article:
  - Component name
  - Number
  - Description
  - Further component details
- D. Select relevant OEKO-TEX® STANDARD 100 or LEATHER certificate number, if available
- E. Click 'Save' If 'Save' is not active, there are one or more mandatory component definition fields missing

## 3.6 Add MIG Label as Component

3. Within 'Edit Article', click '+Add MIG label as component'

This option can be used if new component details are similar to the supplier's label details. You can update or enter further component details.

- A. Select the supplier of this new component from your supplier list (connected previously)
- B. Enter a valid MADE IN GREEN label number from this supplier

Certain component details are automatically pre-filled with data from the supplier's label definition.

|                     | + Add MIG label as component + Add component | +Add existing component |
|---------------------|----------------------------------------------|-------------------------|
| ♥New component 9    |                                              |                         |
| Choose a supplier * | A Please select                              | ~ 0                     |
|                     | Search suppliers 🕑                           |                         |

| ✓ New component              |                                                                                                    |     |
|------------------------------|----------------------------------------------------------------------------------------------------|-----|
| Choose a supplier *          | Super Sweats AG                                                                                                    | v 🔒 |
|                              | Search suppliers 🕑                                                                                                    |     |
| Article/Component name*      | New component                                                                                                    |     |
| Article/Component<br>number* | G479                                                                                                    | Θ   |
| MiG Label Number             | M2SM0FB46                                                                                                    | 0   |
|                              | Working coories (shipek overal) made or wover radius         Classifications:           Women's sweater made of 100% cashmere knitted fabric, piece-<br>dyed, available in several colors and sizes. <ul></ul> | -   |

| Now company                       |                                                                                                    |              |
|-----------------------------------|----------------------------------------------------------------------------------------------------|--------------|
| <ul> <li>New component</li> </ul> |                                                                                                    |              |
| Choose a supplier *               | Super Sweats AG                                                                                                  | × 0          |
|                                   | Search suppliers 🕑                                                                                               |              |
| Article/Component name*           | New component                                                                                                    |              |
| Article/Component                 | G479                                                                                                    | Θ            |
| n u ni be r*                      | ÷                                                                                                    |              |
|                                   | Women's sweater made of 100% cashmere knitted<br>fabric, piece-dyed, available in several colors and sizes.<br>C | y made goods |
|                                   | Article/Component name*                                                                                          | Esme Sweate  |
|                                   |                                                                                                    | 00.00109     |

## 3.6.1 Add MIG Label as Component

- C. If necessary, update the component info pulled from the predefined label:
  - Component name
  - Number
- D. Select relevant OEKO-TEX® STANDARD 100 or LEATHER STANDARD certificate number, if available
- E. Click 'Save'

If 'Save' is not active, there are one or more mandatory component definition fields missing

(\*mandatory information)

#### **3.7 Request Component Confirmation**

- A. In the article details, view details of article component, including the request status
- B. Click 'Request confirmation for this component'
- ! 'Request confirmation for all components' can be used when sending multiple component requests at once.

Note: Any previous component requests will be resent, and the recipient's emails are not visible

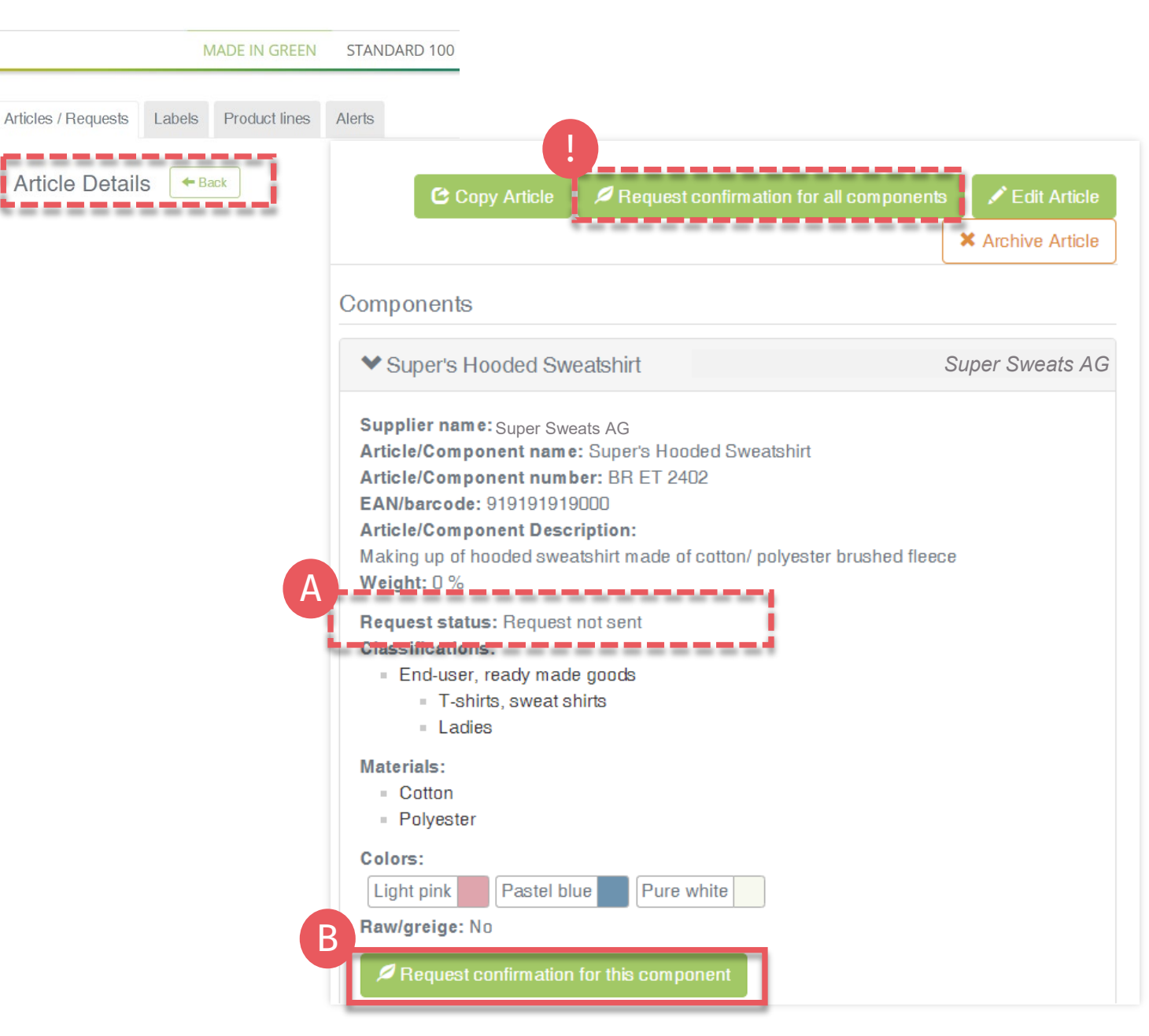

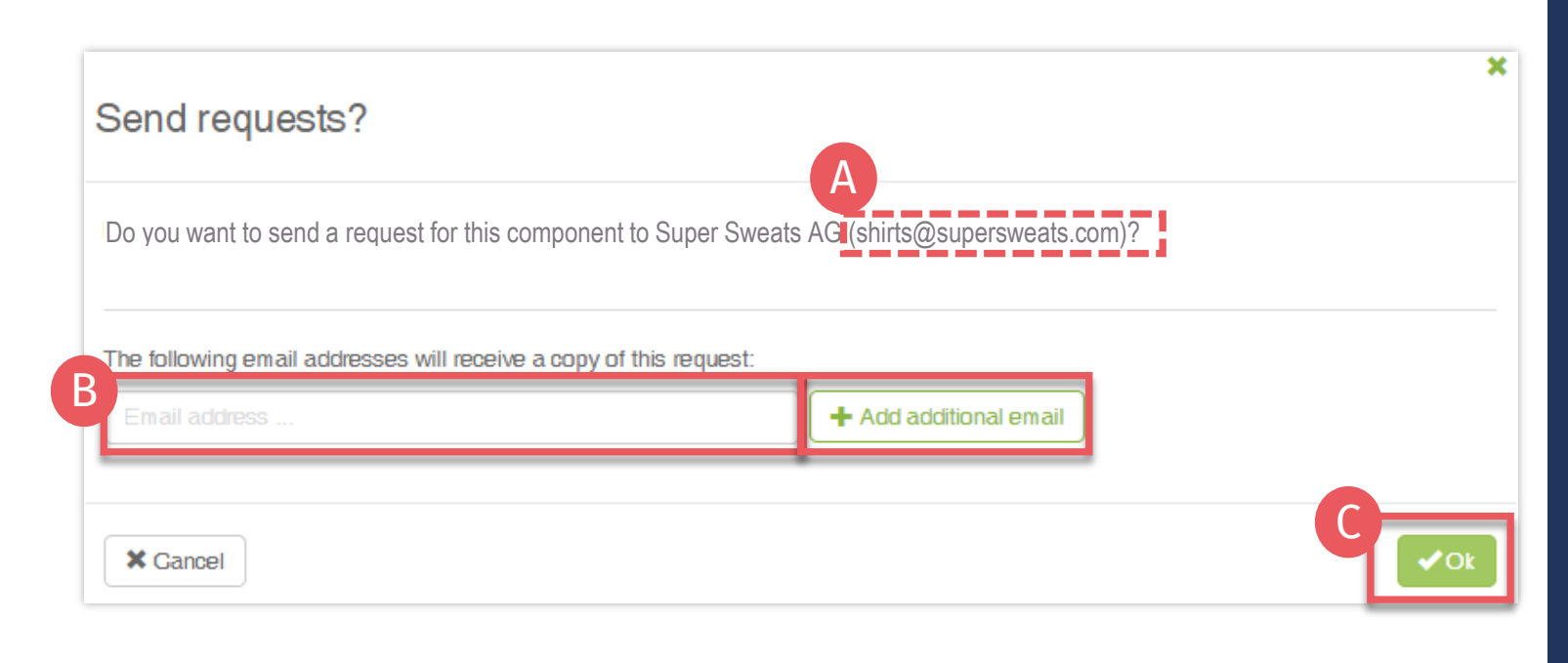

3.7.1 Send Component Request

- A. Check system's email address for your supplier
- B. If necessary, enter additional addresses and click '+' Hint: Add your own email address to receive a copy

C. Click 'Ok'

#### Bettina Brand AG 🝷 MADE IN GREEN STANDARD 100 LEATHER STANDARD STeP Articles / Requests Labels Product lines Alerts Article Details Back Articles / Requests Labels Product lines Alerts Contact Requests ~ Receiver Country Unanswered / Total O All B O With unanswered requests \_\_\_\_ Good Leggins AG (Archived) 0/7Austria 100 Aug. 100 2/2 Super Sweats AG Austria Labels Product lines Alerts Articles / Requests Sent Requests 🗲 Back L Global Brands Limited 2018 🖾 Contact Supplier 🛽 👤 Show profile Supplier Request Requests O Accepted O Confirmed Requested OPart of your O Last Requested Part of your 🗘 Status component name component number component/article (name) component/article (number) updated 💊 on until ~ 1 Super's V-Neck BR DI 0505 me V-Neck Sweatshirt **BB ET 2910** Pending May 5, 2022

BB ET 2810

Pending

May 5, 2022

Sweatshirt Super's Hooded

Sweatshir

**BR ET 2402** 

Acme Hooded Sweatshirt

## **3.7.2 Review** Component Requests

- Click 'Back' twice for 'Article/Requests' Α.
- Β. Review all sent component requests and their current status
  - Total number of component requests sent to this supplier
  - '(archived)' suppliers were archived in 'Supplier Management'
- С. Click 'Supplier Name' to view all component requests sent to them
- Click link to the article associated with the D component request

Actions

If necessary, click 'Request confirmation for this component' to resend the component request (button appears 1 hour after request was sent)

## 3.8 Define Weight of Article Component

Once the component is defined, enter its proportionate weight in the article details

- A. Click 'Edit Article'
- B. Move weight % slider to define the component's weight as a proportion of the article

The whole article, or its combined components, must equal 100%

- C. Click 'Save'
- D. Review component weights in 'Article details'

|                                                                                                    |                                                                                                    | MADE IN GREE                                                               | EN STANDARD 100           | LEATHER STANDARD  | STeP                   |
|----------------------------------------------------------------------------------------------------|----------------------------------------------------------------------------------------------------|----------------------------------------------------------------------------|---------------------------|-------------------|------------------------|
| Articles / Reques                                                                                                    | sts Labels Produ                                                                                     | ct lines Alerts                                                            |                           |                   |                        |
| Article Deta                                                                                                    |                                                                                                    |                                                                            |                           |                   | A                      |
| Definition                                                                                                    |                                                                                                    |                                                                            |                           | X Archive Article | Article 🖍 Edit Article |
| Article name:                                                                                                    |                                                                                                    | Acme Hooded Sweatshirt                                                     | Components                |                   | -                      |
| Article number:<br>Article internal remark:                                                                                                    |                                                                                                    | BB ET 2810                                                                 | Super's Hooded Sweatshirt |                   | Super Sweats AG        |
| Producer AT/ Fabric Supplier<br>EAN/barcode:<br>STANDARD 100 or LEATHE<br>Article Description:<br>Women's hooded sweatshirt r<br>in several colors and sizes.<br>✓ Weights ▲<br>Super's Hooded<br>Sweatshirt<br>Sum | DE<br>R STANDARD certificate number:<br>made of cotton/ polyester fleece knitted fa<br>B<br>D%<br>0% | 919191919111<br>TESTCERT-2-Betti0<br>abric, piece-dyed, brushed, available | %                         |                   |                        |
| D 🗸 Weights                                                                                                    |                                                                                                    | Sweatshirt<br>Sum 100                                                      | %                         | C ± si            | ave                    |
| Super's Hooded                                                                                                    | 100%                                                                                                 |                                                                            |                           |                   |                        |
| Sweatshirt                                                                                                    | 1000/                                                                                                |                                                                            |                           |                   |                        |

Bettina Brand AG -

### 3.9 Copy Article

For similar article definitions and components, the 'Copy Article' function can be used.

- A. <u>View the Article Details</u> to be copied
- B. Click 'Copy Article'
- C. Click 'Yes, copy the article'

|                                                                          | MADE IN GREEI                        | N STANDARD 100            | LEATHER STANDARD       | STeP                |
|--------------------------------------------------------------------------|--------------------------------------|---------------------------|------------------------|---------------------|
| rticles / Requests Labels Produ                                          | ct lines Alerts                      |                           |                        |                     |
| Article Details                                                          |                                      |                           | Archive Article Copy A | rticle / Edit Artis |
| ticle name:<br>ticle number:                                             | Acme Hooded Sweatshirt<br>BB ET 2810 | Components                |                        |                     |
| ticle internal remark:<br>oducer AT/ Fabric Supplier DF                  |                                      | Super's Hooded Sweatshirt |                        | Super Sweats A      |
| NV/barcode:                                                              | 919191919111                         |                           |                        |                     |
| ANDARD 100 or LEATHER STANDARD certificate number:<br>ticle Description: | TESTCERT-2-Betti0                    |                           |                        |                     |
|                                                                          |                                      |                           |                        |                     |

| Do you want to create a copy of the article?                                                                                      | × |
|----------------------------------------------------------------------------------------------------|---|
| This will copy the article and its components. You will be able to edit the article afterwards. Are you sure you want to do this? |   |
| X No                                                                                                    | e |

Bettina Brand AG 🝷

#### Bettina Brand AG 🔻

|                         | MA                                                                                                    | ADE IN GRE                        | EN S                                        | TANDARD 100                                                                    | LEATHER STAN                                          | NDARD          | STeP     |
|-------------------------|----------------------------------------------------------------------------------------------------|-----------------------------------|---------------------------------------------|--------------------------------------------------------------------------------|-------------------------------------------------------|----------------|----------|
| Articles / Requests La  | abels Product lines Alerts                                                                                                    |                                   |                                             |                                                                                |                                                       |                |          |
| Edit Article            | Back                                                                                                    |                                   |                                             |                                                                                |                                                       |                |          |
| Definition              |                                                                                                    |                                   |                                             | A                                                                              |                                                       |                |          |
| Article name *          | Acme Hooded Sweatshirt                                                                                                    | Θ                                 | Acme V-Ne                                   | sk Sweatshirt                                                                  |                                                       |                |          |
| Article number *        | BB ET 2810                                                                                                    | Θ                                 | BB ET 2910                                  |                                                                                |                                                       |                |          |
| Article internal remark | Producer AT/ Fabric Supplier DE                                                                                                    | 8                                 | Producer A                                  | 7/ Fabric Supplier DE                                                          |                                                       |                |          |
| EAN/barcode             | 919191919111                                                                                                    |                                   | 919191919                                   | 222                                                                            |                                                       |                |          |
| STANDARD 100 or         | TESTCERT-2-Betti0                                                                                                    | ~ <b>0</b>                        | TESTCER                                     | -2-Betti0                                                                      |                                                       |                |          |
| certificate number      | Certification: STANDARD 100 by OEKO-TEX®                                                                                                  | - 1                               | Certification: S<br>Scope:                  | TANDARD 100 by OEKO-TEX®                                                       |                                                       |                |          |
|                         | Women's hooded sweatshirt made of cotton/ polyester brushed fleece,<br>roduced by using materials certified according to OEKO-TEX® STANDA | piece-dyed<br>RD 100.             | Women's hoo<br>piece-dyed pr<br>TEX® STANDA | ded sweatshirt made of cotton/<br>oduced by using materials certil<br>RD 100 . | polyester brushed fleece,<br>ied according to OEKO-   |                |          |
| Article Description *   | Women's hooded sweatshirt made of cotton/ polyester fleece knitted<br>fabric, piece-dyed, brushed, available in several colors and sizes. | •                                 | Women's V<br>fabric, piece                  | neck sweatshirt made of cottor<br>-dyed, brushed, available in se              | / polyester fleece knitted<br>veral colors and sizes. |                |          |
|                         |                                                                                                    |                                   | -                                           |                                                                                |                                                       | E              | ± Save   |
|                         |                                                                                                    | Compone                           | nts                                         |                                                                                |                                                       |                |          |
|                         |                                                                                                    | С                                 | + Add M                                     | IG label as component                                                          | + Add component                                       | Add existing c | omponent |
|                         |                                                                                                    | ✓ Super                           | 's Hooded (                                 | Sweatshirt                                                                     |                                                       | Super Sw       | reats AG |
|                         |                                                                                                    | Supplier                          |                                             | Super Sweats AG                                                                |                                                       |                |          |
|                         |                                                                                                    | Use previ<br>compone<br>(6 months | ous<br>nt<br>;)                             | Ou                                                                             | se previously used compo                              | B              |          |
|                         |                                                                                                    | Article/Co<br>name*               | mponent                                     | Super's Hooded Swea                                                            | tshirt Super's                                        | s V-Neck Sw    | eatshirt |

# 3.9.1 Edit Copied Article

- A. Update the article info pulled from the copied article: 'Article name', 'Number' and 'Description'
- B. Update component info pulled from the copied article: 'Component name', 'Number' and 'Description'
- C. <u>Define new components</u>, if necessary
- D. Check updated article description (otherwise the incorrect text of copied article will be shown on oeko-tex.com <u>Label Check</u>)
- E. Click 'Save'

#### Bettina Brand AG 🝷

|                                                                                                    | MADE IN GREEN                                                                                             | STANDARD 100 LEATHER STANDARD STeP                                                                                                    |                |
|----------------------------------------------------------------------------------------------------|----------------------------------------------------------------------------------------------------|----------------------------------------------------------------------------------------------------|----------------|
| Articles / Requests Labels Product lines Alerts                                                                                                    |                                                                                                    |                                                                                                    |                |
| Article Deteile                                                                                                    |                                                                                                    | Components                                                                                                    |                |
| Anicle Details                                                                                                    |                                                                                                    | ♥ Super's V-Neck Sweatshirt                                                                                                    | Super Sweats A |
| Definition                                                                                                    |                                                                                                    | Supplier name: / Super Sweats AG<br>Article/Component name: Super's V-Neck Sweatshirt                                                                                                    |                |
| Article name:<br>Article number:<br>Article internal remark:<br>Producer AT/ Fabric Supplier DE<br>EAN/barcode:<br>STANDARD 100 or LEATHER STANDARD certificate number:<br>Article Description:<br>Women's V-neck sweatshirt made of cotton/ polyester fleece knitter<br>available in several colors and sizes. | Acme V-Neck Sweatshirt<br>BB ET 2910<br>919191919222<br>TESTCERT-2-Betti0<br>d fabric, piece-dyed, brushe | Article/Component number: BR DI 0505<br>EAN/barcode: 919191919555<br>Article/Component Description:<br>Making up of V-neck sweatshirt made of cotton/ polyester brushed fleece.<br>Weight: 100 %<br>Request status: Request not sent<br>Otos sidoctione:<br>• End-user, ready made goods<br>• Ladies<br>• T-shirts, sweat shirts<br>Materials:<br>• Polyester<br>• Cotton<br>Colors:<br>Pure white Pastel blue Light pink<br>Raw/greige: No |                |
| Send requests?                                                                                                    |                                                                                                    | ×                                                                                                    |                |
| Do you want to send a request for this comp                                                                                                    | ponent to Super Sweats A                                                                                  | AG shirts@supersweats.com)?                                                                                                    |                |
| The following email addresses will receive a c                                                                                                    | copy of this request:                                                                                     |                                                                                                    |                |
|                                                                                                    |                                                                                                    | + Add additional email                                                                                                    |                |
|                                                                                                    |                                                                                                    | ×                                                                                                    |                |
|                                                                                                    |                                                                                                    |                                                                                                    |                |
| X Gancel                                                                                                    |                                                                                                    | <b>↓</b> Ok                                                                                                    |                |

# 3.9.2 Confirm Component of Copied Article

- A. View new details of copied article's component including request status
- B. Click 'Request confirmation for this component'
- C. Check system's email address for your supplier
- D. If necessary, enter additional addresses and click '+' Hint: Add your own email address to receive a copy
- E. Click 'Ok'

# 3.10 View Defined Articles

- A. Click on 'Articles/Requests' Tab to view list of articles and related requests
- B. View list of all defined articles (name, number, internal remark, generated/submitted status)
- C. Click 'Export xlsx' to for current article list in Excel
- D. Click on 'Show supply chain' to view in detail
- E. Review articles and supply chains
- F. Note: Components that are not yet confirmed are highlighted orange in article's supply chain

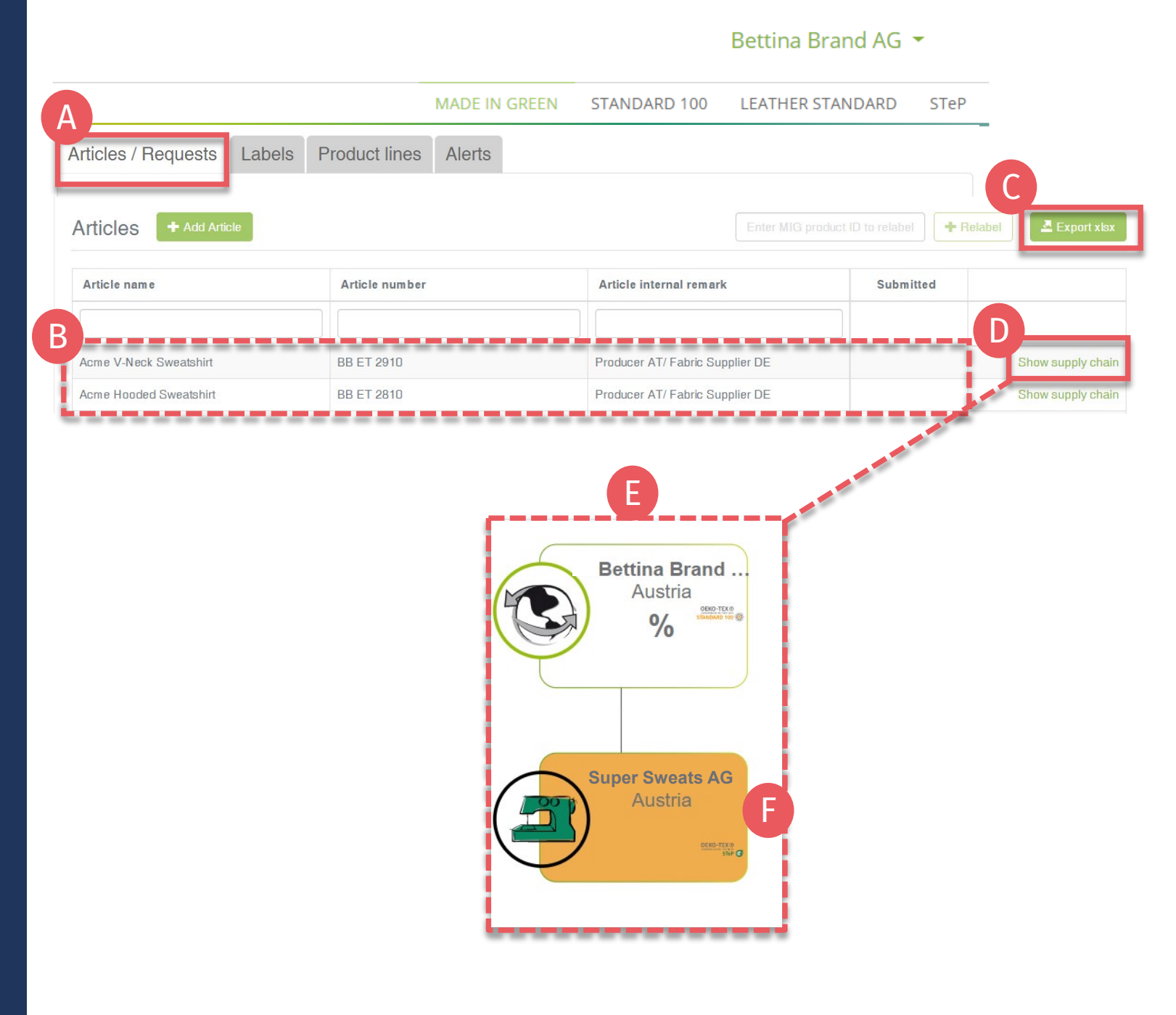

## 3.11 Archive Article

Unused article definitions can be archived but NOT deleted.

- A. View the 'Article Details' for article to be archived
- B. Click 'Archive Article'
- C. Click 'Yes, archive the article'

#### MADE IN GREEN STANDARD 100 LEATHER STANDARD STeP Articles / Requests Labels Product lines Alerts B Article Details Back X Archive Article Components Definition Super Sweats AG > Super's V-Neck Sweatshirt Article name: Acme V-Neck Sweatshirt Article number: **BB ET 2910** Article internal remark: Producer AT/ Fabric Supplier DE EAN/barcode: 919191919222 STANDARD 100 or LEATHER STANDARD certificate number: TESTCERT-2-Betti0 Article Description: Women's V-neck sweatshirt made of cotton/ polyester fleece knitted fabric, piece-dyed, brushed, available in several colors and sizes × Do you want to archive the article ?

This will archive the article with all components. Are you sure you want to do this?

× No

Yes, Archive the article

Bettina Brand AG 🔻

#### Bettina Brand AG 🝷

|                                          | MADE IN GREEN                | STANDARD 100                    | LEATHER STANDARD       | STeP |                           |
|------------------------------------------|------------------------------|---------------------------------|------------------------|------|---------------------------|
| Articles / Requests Labels Product lines | Alerts                       |                                 |                        |      |                           |
| Articles + Add Article                   |                              |                                 |                        |      |                           |
| Article name                             | Article                      | number                          |                        |      |                           |
| Acme V-Neck Sweatshirt                   |                              |                                 |                        |      |                           |
| Clear table filters                      |                              |                                 | No items found.        |      |                           |
| A Archived articles                      |                              |                                 |                        |      |                           |
| ✤ Archived articles                      |                              |                                 |                        |      |                           |
| B Article name                           |                              | Article number                  |                        |      |                           |
| Acme V-Neck Sweatshirt                   |                              | BB ET 2910                      |                        |      |                           |
| Article Details + Back                   |                              |                                 |                        | C    | Undo archiving of article |
| Definition                               |                              | Compone                         | ents                   | _    |                           |
| Article name:<br>Article number:         | Acme V-Neck Sw<br>BB ET 2910 | eatshirt > Supe                 | er's V-Neck Sweatshirt |      | Super Sweats AG           |
|                                          | Do you want t                | o undo the archiv               | ing of the article?    |      |                           |
|                                          | This will move the artic     | le back to the article overview | r list.                |      |                           |
|                                          | × Cancel                     |                                 |                        |      | ✓ Ok                      |

# 3.11.1 Review Archived Article

Archived articles can only be found in the 'Archived articles' section.

- A. In 'Article / Requests', click 'Archived articles' to view list of archived articles
- B. Click on article name for details
- C. To reactivate an archived article, click 'Undo archiving of article'
- D. Click 'Ok' to move the article back to the active articles list

×

# **3.12 Define New Product Line**

Related products under a single brand sold by your company can be grouped by product lines.

- A. Go to MADE IN GREEN > 'Product Lines' tab
- B. Click '+ Add Product Line'
- C. Enter details about product line (name, description)
- D. Select your relevant pre-defined articles
- E. Click 'Save'
- F. View list of defined product lines

|                            | A A                        | STANDARD 100          | LEATHER STANDARD      | STEP                                  |
|----------------------------|----------------------------|-----------------------|-----------------------|---------------------------------------|
| Articles / Requests Labels | Product lines Alerts       |                       |                       |                                       |
| Product lines +            | dd Product Line            |                       |                       |                                       |
| Add Product Line 🗲         | Back                       |                       |                       |                                       |
| Product Line               |                            |                       |                       |                                       |
| Name                       | Recycled Sweat Hoodie      |                       |                       |                                       |
| Product Line Description   | Eco-friendly hooded sweats | nirt for women made f | rom recycled material | e e e e e e e e e e e e e e e e e e e |
| Chose Articles             | Acme Hooded Sweatshirt x   |                       |                       |                                       |
| O Cancel                   |                            |                       |                       | E ± Save                              |
| Articles / Requests La     | bels Product lines Ale     | erts                  |                       |                                       |
| Product lines              | + Add Product Line         |                       |                       |                                       |
| Name                       |                            |                       |                       |                                       |
| Organic Underwear          |                            |                       |                       |                                       |
| Recycled Sweat Hoodie      |                            |                       | MADE IN GREEN Ma      | nual 3   V1 02/2023                   |

Bettina Brand AG 🝷

#### Bettina Brand AG 🝷

|                                        | MADE IN GREEN  | STANDARD 100 | LEATHER STANDARD        | STeF |
|----------------------------------------|----------------|--------------|-------------------------|------|
| rticles / Requests Labels Product line | s Alerts       |              |                         |      |
| Articles + Add Article                 |                |              |                         |      |
| Article name                           | Article number |              | Article internal remark |      |
|                                        |                |              |                         |      |
| Acme Hooded Sweatshirt                 |                |              |                         |      |

Product lines

Alerts

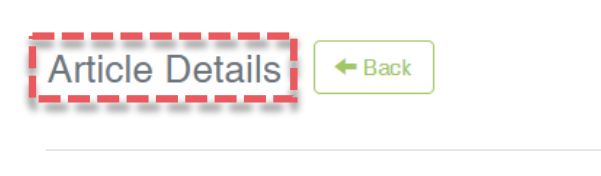

Labels

Articles / Requests

Definition

| Article name:                                                                                               | Acme Hooded Sweatshirt         |
|----------------------------------------------------------------------------------------------------|--------------------------------|
| Article number:                                                                                             | BB ET 2810                     |
| Article internal remark:                                                                                    |                                |
| Producer AT/ Fabric Supplier DE                                                                             |                                |
| EAN/barcode:                                                                                                | 919191919111                   |
| STANDARD 100 or LEATHER STANDARD certificate number:                                                        | TESTCERT-2-BettiO              |
| Article Description:                                                                                        |                                |
| Women's hooded sweatshirt made of cotton/ polyester fleece knitte<br>available in several colors and sizes. | d fabric, piece-dyed, brushed, |
| Product line: Recycled Sweat Hoodie                                                                         |                                |

# 3.12.1 Review Article's Product Line

- A. Click 'Article/Requests' tab
- B. View list of defined articles
- C. Click on the article name to view 'Article Details'
- D. View 'Product line'

#### 3.13 Supplier Component Confirmation

- A. Supplier receives email from <u>noreply@notifications.oeko-</u> <u>tex.com</u>
- B. Supplier logs into <u>myOEKO-TEX®</u> to confirm request

#### **Confirm Request**

Dear Ms. Doe,

Bettina Brand AG has requested confirmation of their purchase from you. Please confirm their purchase via your MADE IN GREEN by OEKO-TEX® dashboard.

# CONFIRM REQUEST

- Name: Bettina Brand AG
- Address:
  - Bettina Brand AG
  - Street: Street 1
  - Postcode: 95701
  - Gity: Gity
  - Gountry: Austria
- Dashboard Number: D- D-ht2x-c4pq

Purchased articles:

- Name: Super's Hooded Sweatshirt
- Article number/Tracking ID: BR ET 2402

Thank you in advance for your updated information.

Your OEKO-TEX® member institute

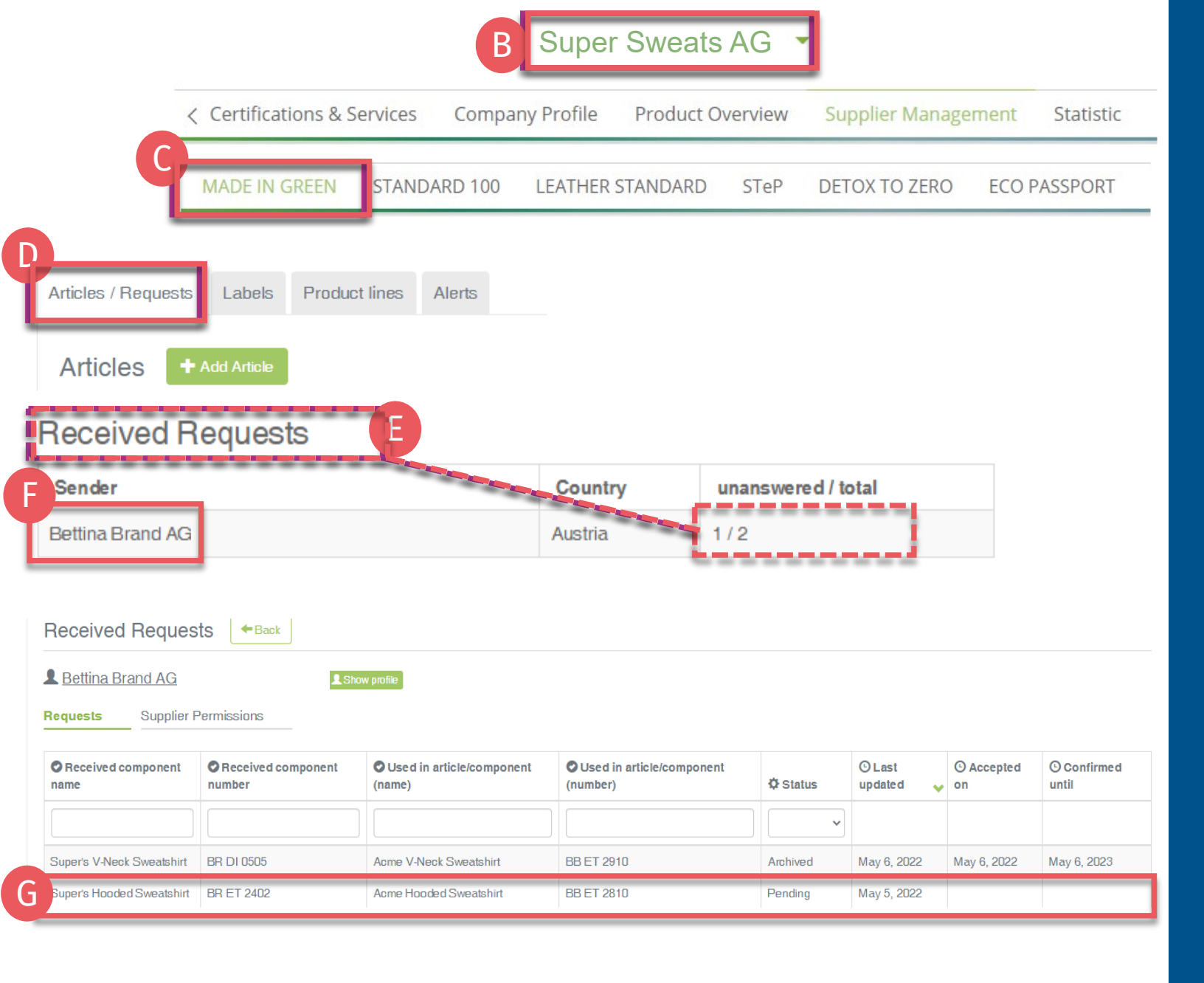

### 3.13.1 Received Component Requests

- A. Login into <u>myOEKO-TEX®</u>
- B. Click on company name to navigate to product menu
- C. Click 'MADE IN GREEN'
- D. Click 'Articles / Requests' tab
- E. Review list of received requests and their current status (unanswered / total)
- F. Select sender's name to see their requests
- G. Click on pending request to expand options

| Received Requests                                                                                                    |                                                                                                    |
|----------------------------------------------------------------------------------------------------|----------------------------------------------------------------------------------------------------|
| Bettina Brand AG Show profile                                                                                                    | STANDARD 100 or LEATHER STANDARD certificate number<br>No STANDARD 100 or LEATHER STANDARD certificate number has been specified for this |
| Article name: Super's Hooded Sweatshirt<br>Article Description:<br>Making up of hooded sweatshirt made of cotton/ polyester brushed fleece<br>Used in articles: Acme Hooded Sweatshirt | You can override the STANDARD 100 or LEATHER STANDARD certificate number by selection of your certificate numbers:                        |
|                                                                                                    |                                                                                                    |
| y ticking this box, I declare that my company supplies:<br>1. the specific product or service listed in this component request,<br>2. to the sender of this component request          | 隆 TESTCERT2018-L1<br>많 Override STANDARD 100 or LEATHER STANDARD certificate n                                                            |
| X Reject the request       Bettina Brand AG       has following article. Please review the article befor own suppliers for this article.                                               | is requested that you confirm its purchase of the fore confirming the purchase and in turn add your                                       |
| Confirm the request                                                                                                    | ×                                                                                                    |
|                                                                                                    | Descived Derweste                                                                                                    |
| Additional text                                                                                                    | Received Requests                                                                                                    |
| Additional text  This text will be included in the notification sent by the system.  Cancel                                                                                            | E<br>Cox                                                                                                    |

# 3.13.2 Confirm Component Request

- A. View 'Pending' status and article details
- B. If necessary, add or correct- the OEKO-TEX® certificate number for the component
- C. Scroll to tick box to confirm declaration and understanding
- D. Click 'Confirm request'
- E. Click 'Ok' in the popup confirmation
- F. View 'Accepted' Status

## 3.14 Create Indirect Component

Production facilities shall add at least 3 components of finished products or 1 component of semi-finished products to fulfil supply chain transparency requirement. Indirect components should include anything from your suppliers (i.e., raw materials, accessories, chemicals) that is relevant to your customer's component request.

- A. Go to 'MADE IN GREEN' > 'Articles / Requests' tab > 'Received Requests' section
- B. Click on sender name, then on the component request to expand details
- C. View ' No components' status
- D. Click 'Add/ Edit' to edit the requested component

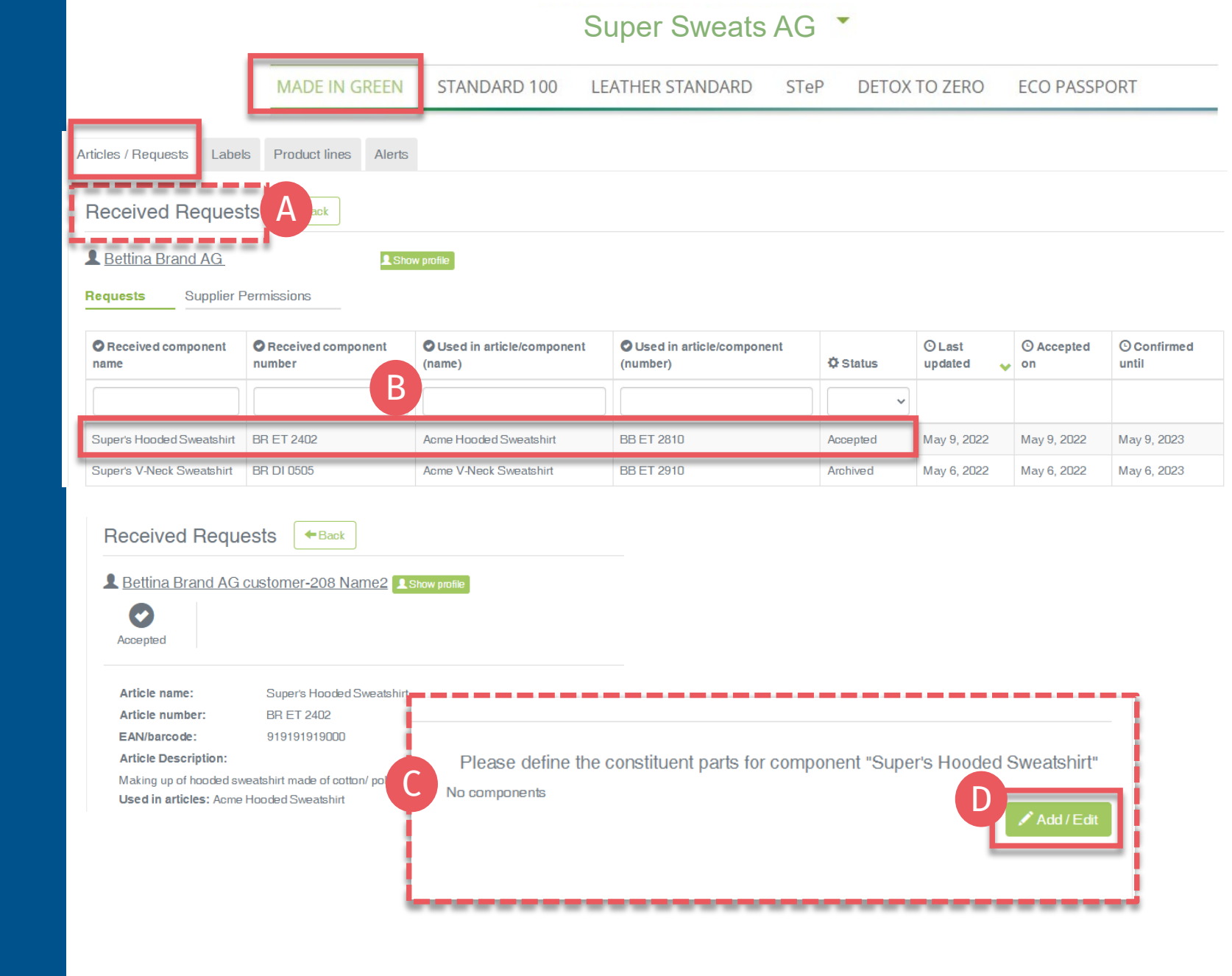

Please define the constituent parts for component "Super's Hooded Sweatshirt"

O Close

🛓 Save

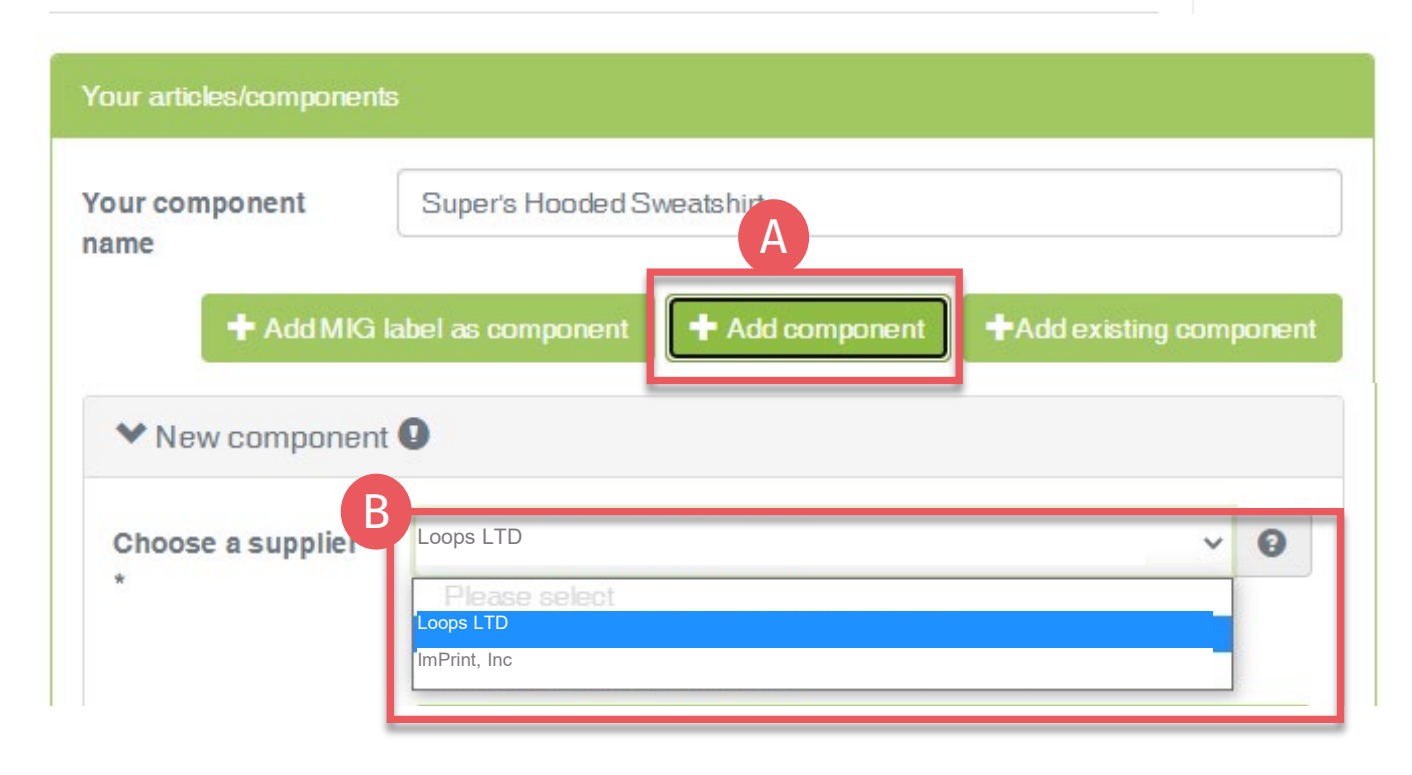

# 3.14.1 Indirect Component Supplier

Choose your relevant supplier(s) of indirect components for this item

A. Click '+Add component'

B. Select the relevant supplier of this component from your supplier list (<u>connected</u> <u>previously in myOEKO-TEX®</u>)

#### Super Sweats AG -

MADE IN GREEN STANDARD 100 LEATHER STANDARD STEP DETOX TO ZERO ECO PASSPORT

| Choose a supplier *                                       | Loops LTD                                                                                         | ~ <del>0</del> |
|-----------------------------------------------------------|---------------------------------------------------------------------------------------------------|----------------|
|                                                           | Search suppliers 🕑                                                                                |                |
| Use previous componen<br>(6 months)                       | O Use previously used component                                                                   |                |
| Article/Component                                         | Dyed Knitted Fabrics                                                                              |                |
| Article/Component<br>number*                              | 2810                                                                                              | Θ              |
| EAN /barco de                                             | 9191919333                                                                                        |                |
| STANDARD 100 or<br>LEATHER STANDARD<br>certificate number | TESTCERT2-Betti2 ber                                                                              |                |
| Component Descri                                          | Dyed knitted fabrics for Super's Hooded Sweatshirt                                                |                |
| Classification *                                          | Fabrics                                                                                           | ~              |
| Pro duct type                                             | Knitted fabric                                                                                    | ~              |
| Usage                                                     | x Unisex                                                                                          |                |
| Materials *                                               | × Cotton × Polyester                                                                              |                |
| Please indicate in which<br>If the article is raw/greig   | colors your article is offered by clicking on "please select".<br>e, please tick the box instead. |                |
| Colors                                                    | Light pink     Pastel blue     Pure white                                                         |                |
| Raw/greige                                                |                                                                                                   |                |
| Remove Article/Comp                                       | onent                                                                                             |                |
|                                                           |                                                                                                   |                |

## 3.14.2 Define Indirect Component

(Fields marked with \* are mandatory)

- A. Enter 'Component name'
- B. Enter 'Component number'. Specify the number provided by your supplier (e.g., order/ delivery number) so they can identify the supplied component and confirm your component request
- C. Select relevant OEKO-TEX® certificate number, if available
- D. Enter 'Component description'
- E. Enter classification including category and type (e.g., finished or semi-finished product)
- F. Select material (e.g., fiber contents)
- G. Select colors or tick 'Raw/greige'
- H. Click 'Save'

If 'Save' is not active, there are one or more mandatory component definition fields missing

#### Super Sweats AG

Constituent parts for component "Super's Hooded Sweatshirt"

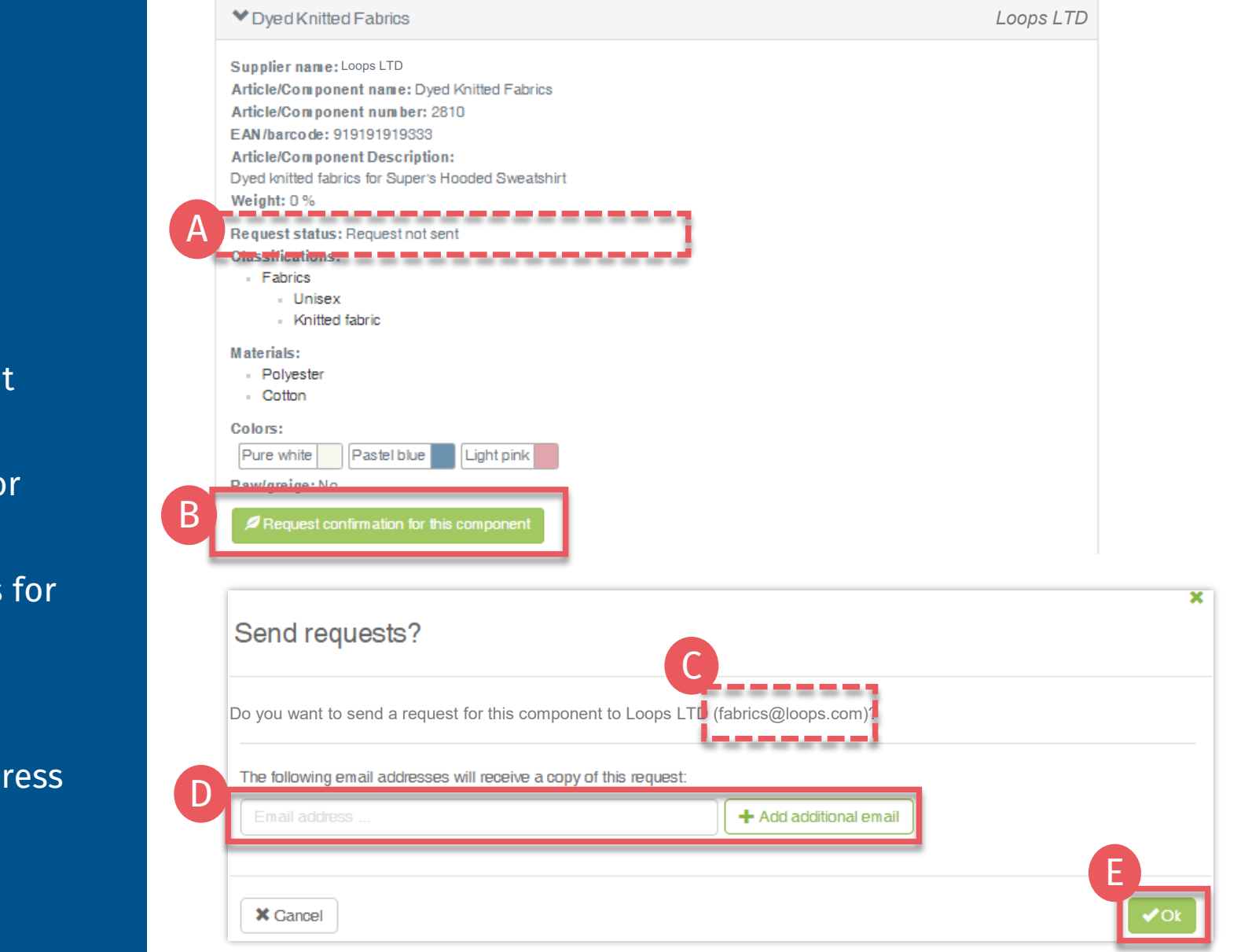

#### 3.15 Request Indirect Component Confirmation

- A. View details of the component including request status
- B. Click 'Request confirmation for this component'
- C. Check system's email address for your supplier
- D. If necessary, enter additional addresses and click '+' Hint: Add your own email address to receive a copy
- E. Click 'Ok'

Constituent parts for component "Super's Hooded Sweatshirt"

| Loops LTD     |
|---------------|
| ImPrint, Inc  |
| Filamina GmbH |
| 🖍 Add / Edit  |
|               |
|               |
|               |

× Cancel

#### 3.15.1 Request Multiple Component Confirmations

To send multiple component requests at once:

A. Click 'Request confirmation for all components'

B. Click 'Ok'

x

Note: Any previous component requests will be resent, and the recipient's emails are not visible

#### **MADE IN GREEN Links**

#### **Technical Manuals**

- 1. <u>Application</u>
- 2. <u>Connection</u>
- 3. Article definition
- 4. Label preparation
- 5. Label renewal
- 6. <u>Relabel</u>
- 7. <u>Advertisement label</u>

#### **B2B**

- <u>Standard</u> / <u>DE</u> / <u>ZH</u>
- Implementation Examples
- <u>myOEKO-TEX® Login</u>
- <u>myOEKO-TEX®</u> <u>Quickstart</u> <u>Guide</u> / <u>ES</u>
- <u>Factsheet</u> / <u>DE</u>
- <u>OEKO-TEX®</u> Buying Guide
- Labelling Guide / ES / ZH

**Questions?** madeingreen@hohenstein.com

#### B2C

- <u>OEKO-TEX® Label Check</u>
- <u>Guide: Label Check</u> / <u>ES</u>
- <u>OEKO-TEX®</u> Buying Guide

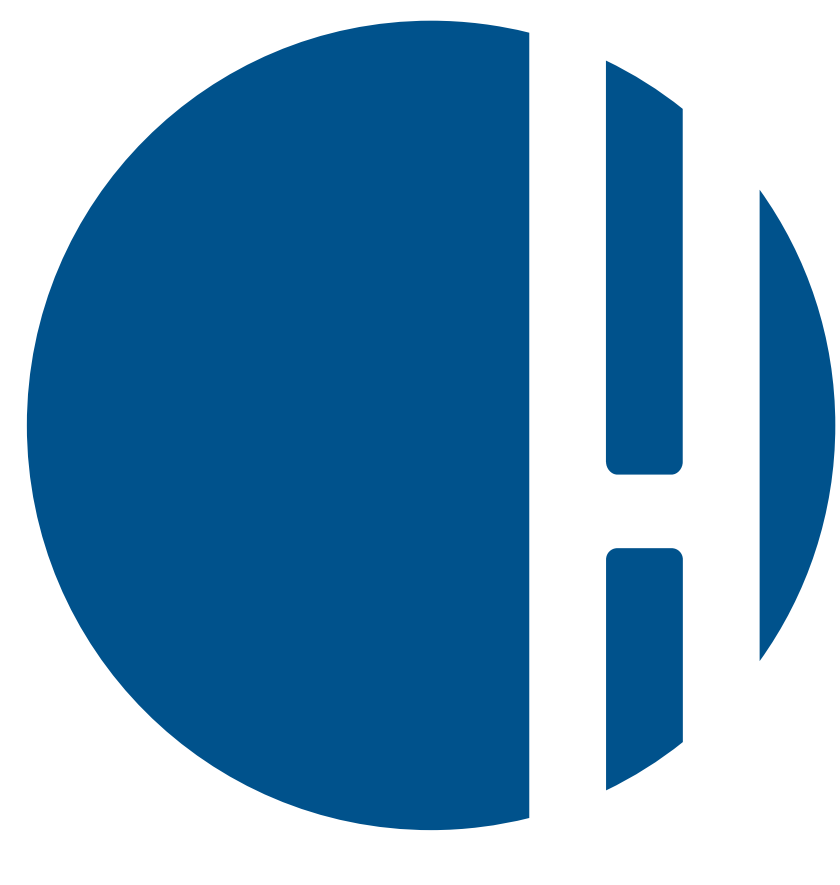

### HOHENSTEIN